MAUSERNOW

Biliyor muydunuz? MauserNOW makalelerini tercih ettiğiniz dilde görüntüleyebilirsiniz

## Web Sayfalarını Çevirme (Google Chrome):

- 1. İnternet tarayıcısının adres çubuğuna www.mausernow. com yazın veya MauserNOW QR kodunu taratın.
- 2. Web sayfasında beyaz herhangi bir alana tıklayın.
- 3. "... diline çevir:" [Translate to...] seçeneğini belirleyin.
- 4. Adres çubuğunun sağ tarafında Çeviri menüsünü açın.
- Tercih ettiğiniz dili seçin. Ya da çeviri seçeneklerini görüntülemek için yuvarlakları kullanın ve henüz kullanılmayan bir dili seçmek için "Başka bir dil seç" [Choose another language] seçeneğini belirleyin.
- 6. Görüntülemek istediğiniz makaleyi seçin.
- 7. Makale sayfasını çevirmek için 2.-5. adımları tekrarlayın.

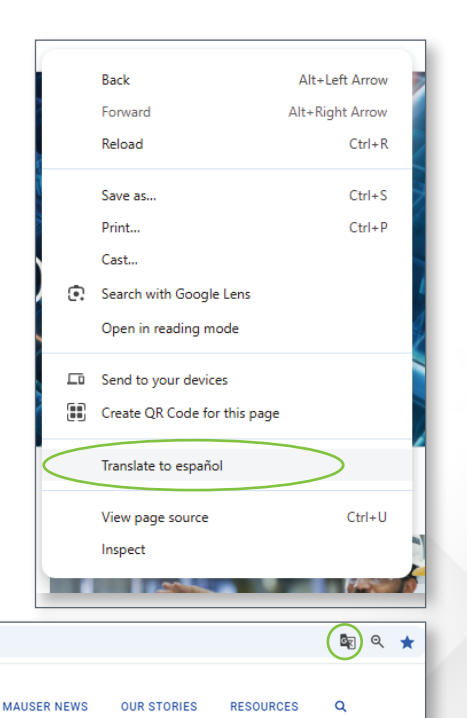

MauserNOW uygulamasını her zaman tercih ettiğiniz dile çevirecek şekilde ayarlamak için çeviri menüsündeki "İngilizce dilini her zaman çevir" [Always translate English] seçeneğini belirleyin (5. adım).

MAUSERNOW

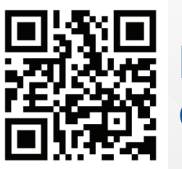

MauserNOW'a hızlı erişim için taratın